#### E-BELEDİYE SİSTEMİNE SMS DOĞRULAMALI HIZLI GİRİŞ KILAVUZU

Vatandaşlarımızın e-belediye sayfamız üzerinden ödeme işlemlerini hızlıca yapabilmeleri için Hızlı Giriş seçeneğini sunmuştuk. Bu seçenekle sadece T.C. Kimlik numarası veya belediye sicil numarası üzerinden borç ödeme imkânı sunuluyordu.

Fakat Kişisel Verileri Koruma Kurumu'nun 25/02/2021 tarih ve 2021/140 sayılı Kararı ile ek bir güvenlik katmanı olarak SMS kodu ile iki kademeli kimlik doğrulama yöntemi önerilen yöntemlerden biri olarak zorunlu kılınmıştır.

Dolayısıyla belediyemizde cep telefonu bilgisi doğru olan mükelleflerimiz, e-belediye sayfamızdaki Hızlı Giriş sekmesinden aşağıdaki adımları takip ederek işlemlerini yapabilirler.

1. ADIM: Belediyemizin resmi web sitesine girilir.

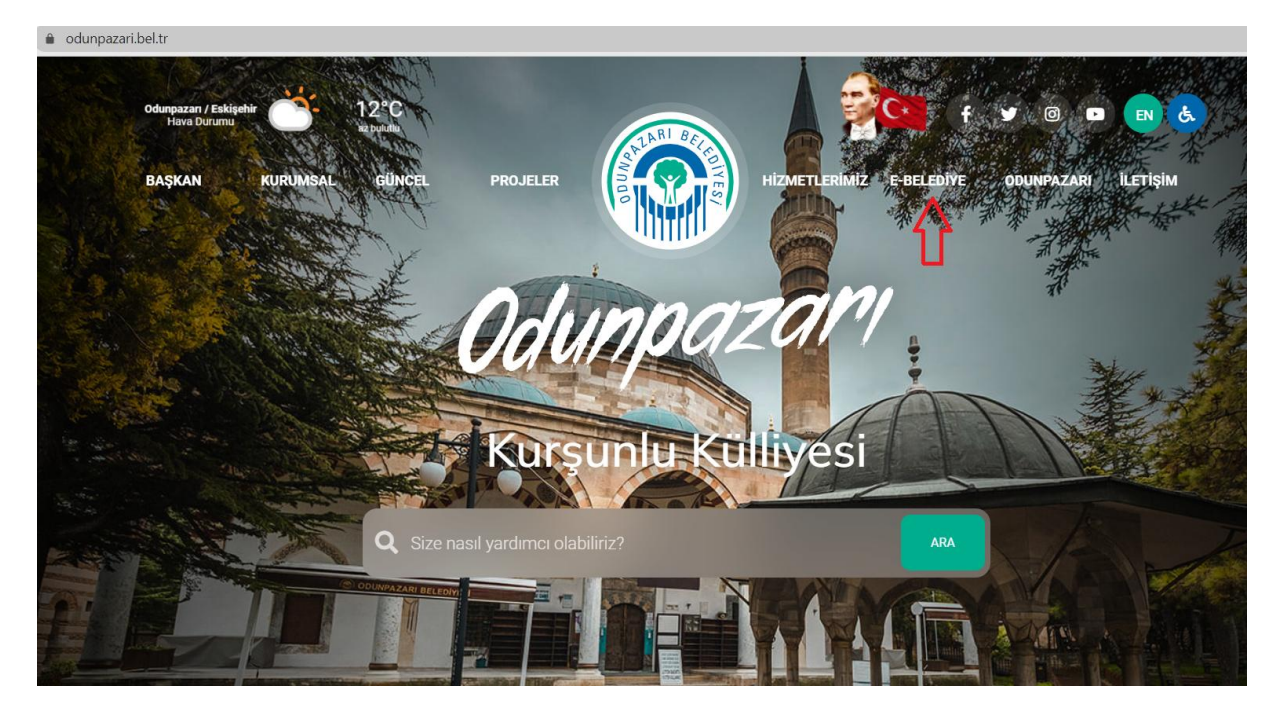

2. ADIM: Sağ üst köşedeki E-BELEDİYE sekmesine tıklanır. Aşağıdaki sayfa açılır.

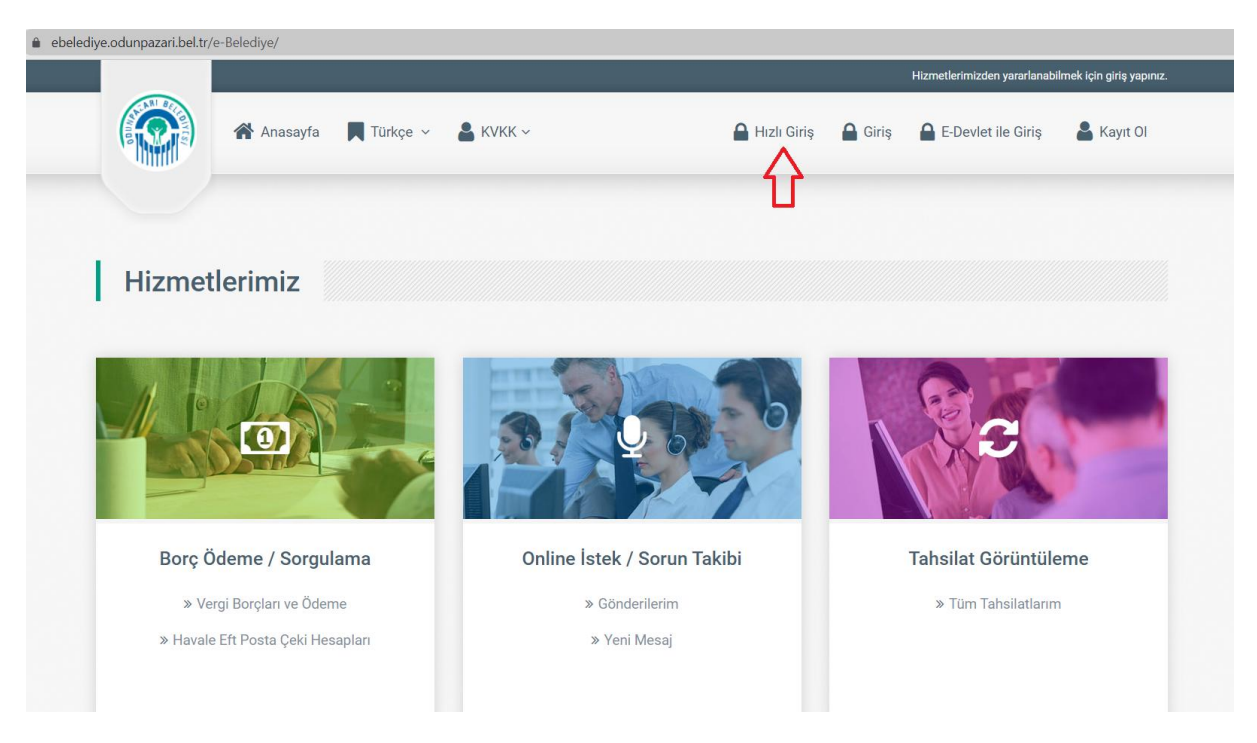

- 3. ADIM: Sağ üstteki Hızlı Giriş sekmesine tıklanır.
- 4. ADIM: Açılan sayfada T.C. Kimlik No/Sicil No yazan alana ilgili bilgi ve alttaki Doğrulama Kodu yazan alana da gözüken ilgili kod yazılır.

| ebelediye.odunpazari.bel.tr/tr-tr/uyelik/otu | urum-ac         |                                                                                                    |                                                                                          |         |                             |                         |
|----------------------------------------------|-----------------|----------------------------------------------------------------------------------------------------|------------------------------------------------------------------------------------------|---------|-----------------------------|-------------------------|
|                                              |                 |                                                                                                    |                                                                                          |         | Hizmetlerimizden yararlanab | lmek için giriş yapını: |
|                                              | 👫 Anasayfa 📃 Ti | ürkçe 🗸 💄 KVKK 🗸                                                                                                    | A Hızlı Giriş                                                                            | 🔒 Giriş | E-Devlet ile Giriş          | 💄 Kayıt Ol              |
|                                              |                 | Giriş                                                                                                    | Үар                                                                                      |         |                             |                         |
|                                              |                 | <b>G</b><br>Giriş alanına gireceğiniz; 11 kara<br>karakter vergi numarası, 10 karakt<br>algılanacaktı<br>Bu hizmetter yararlanabilmek için<br>gerekmektivtir. | kter vatandaşlık numarası, 10<br>er altı sicil numarası olarak<br>şifreli giriş yapmanız | 99      |                             |                         |
|                                              |                 | Hızlı Giriş                                                                                                    | Kullanıcı Girişi                                                                         |         |                             |                         |
|                                              |                 | TC KİMLİK NO / SİCİL NO                                                                                                    |                                                                                          |         |                             |                         |
|                                              |                 | DOĞRULAMA KODU                                                                                                    | DEĜIȘTIR                                                                                 |         |                             |                         |
|                                              | <u> </u>        | Giriş                                                                                                    | Yap                                                                                      |         |                             |                         |
|                                              |                 | ŞİFRE SIFIRLA / TEK KULLANIMLIK Şİ                                                                                                    | FRE / KAYIT OL                                                                           |         |                             |                         |

Eğer belediye sisteminde cep telefonu bilginiz doğru ise cep telefonunuza "E-Belediye girişi için tek kullanımlık şifreniz:" şeklinde mesaj gelecektir.

| ebelediye.odunpazari.bel.tr/tr-tr/uyelik/oturum-ac?returnUrl=https%3 | A%2F%2Febelediye.odunpazari.bel.tr%2Ftr-tr%2Fborc%                                                         | 2Fsorgula |                              |                           |
|----------------------------------------------------------------------|----------------------------------------------------------------------------------------------------|-----------|------------------------------|---------------------------|
|                                                                      |                                                                                                    |           | Hizmetlerimizden yararlanabi | ilmek için giriş yapınız. |
| 👘 Anasayfa 🔳 Türkçe                                                  | <ul> <li>KVKK </li> <li>Hızlı Giriş</li> </ul>                                                             | 🔒 Giriş   | 🔒 E-Devlet ile Giriş         | 💄 Kayıt Ol                |
|                                                                      | Giriş Yap                                                                                                  | 1         |                              |                           |
|                                                                      | Cep telefonunuza gelen sms şifresini ve ədirdə toğrulama<br>kodunu giriniz<br>Hızlı Giriş Kullanıcı Girişi | 55        |                              |                           |
|                                                                      | TC KIMLÍK NO / SICIL NO                                                                                    |           |                              |                           |
|                                                                      | ŞİFRE                                                                                                    |           |                              |                           |
|                                                                      | DOĞRULAMA KODU<br>130071. Cedistir<br>Değiştir                                                             |           |                              |                           |
|                                                                      | Giriş Yap                                                                                                  | 11        |                              |                           |

5. ADIM: Aynı sayfada Kullanıcı Girişi sekmesine tıklayıp, yine ilgili alana T.C. Kimlik numaranızı veya sicil numaranızı, mesajda gelen kodu Şifre alanına ve Doğrulama Kodu'nu da ilgili alana yazarak sisteme giriş sağlayabilirsiniz.

Belediye bilgi sisteminde cep telefonu bilginiz doğru değilse veya yoksa SMS kodu size gelmeyeceğinden, bu bilgiyi belediye Emlak Servisi'ni arayarak doğru ve güncel olarak kayıt ettirmeniz gerekmektedir.

1. URL adresi olarak "http://www.odunpazari.bel.tr" girilmelidir.

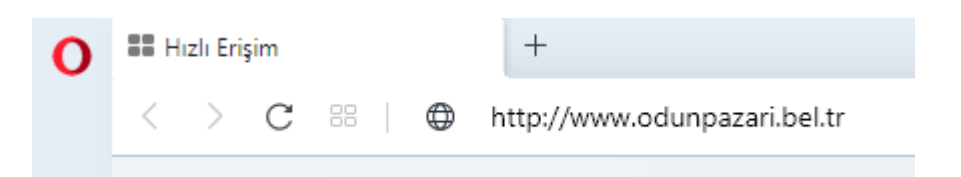

2. Odunpazarı Belediyesi Web sayfasında E-BELEDİYE butonu tıklanır.

| Odunpazarı / Eskişehir<br>Hava Durumu | 3°C<br><sub>açık</sub> | ALABI BELE | f Des          | y 0 d en 6          |  |
|---------------------------------------|------------------------|------------|----------------|---------------------|--|
| BAŞKAN KURUMSAL                       | GÜNCEL PROJELER        | HIZMETLERI | MIZ E-BELEDIYE | ODUNPAZARI İLETİŞİM |  |
|                                       | Ode                    | Inpazal    | 71             | -                   |  |

3. Açılan sayfada "Giriş" butonu ya da "E-Devlet ile Giriş" butonu tıklanarak sisteme giriş yapılabilmektedir.

|                                | Hizmetlerimizden yararlanabilmek için giriş yapınız. |
|--------------------------------|------------------------------------------------------|
| 👚 Anasayfa 📕 Türkçe 🗸 🛔 KVKK 🗸 | Giriş 🔒 E-Devlet ile Giriş 🛔 Kayıt Ol                |
|                                |                                                      |

4. "E-Devlet ile Giriş" butonu tıklandığında bir sonraki aşamada sisteme giriş yapabilmek için T.C. Kimlik No ve e-Devlet Şifresi ile giriş yapılabilmektedir. Aynı zamanda Mobil İmza, e-İmza, T.C. Kimlik Kartı ve İnternet Bankacılığı ile giriş imkanları bulunmaktadır.

| iş Yapılacak Uygulama       | www.turkiye.gov.tr<br>e-Devlet Kapısı                              |                                                    |                                                                  | C türkiye.gov.t                  |
|-----------------------------|--------------------------------------------------------------------|----------------------------------------------------|------------------------------------------------------------------|----------------------------------|
| 🖷 e-Devlet Şifresi          | 📑 Mobil İmza                                                       | 🔏 e-İmza                                           | 🖽 T.C. Kimlik Kartı                                              | 📻 İnternet Bankacılığı           |
| T.C. Kimlik Numaranızı ve e | Devlet Şifrenizi kullanarak kim<br>Nasıl Alınır?<br>11 haneli T.C. | liğiniz doğrulandıktan so<br>Kimlik No Girilmelidi | nra işleminize kaldığınız yerden di<br>r 🔲 Sanal Klavye 🐠 Yazari | evam edebilirsiniz.<br>ken Gizle |
|                             |                                                                    |                                                    |                                                                  |                                  |
| * e-Devlet Şifresi          | e-Devlet                                                           | şifresi Girilmelidir                               | 🖾 Sanal Klavye 🔒 Şifren                                          | ni Unuttum                       |

5. Kimlik doğrulama için "Onayla" butonu tıklanmalıdır.

| Siriş Yapılacak Uygulama<br>Siriş Yapılacak Adres | Odunpazarı Belediyesi e-Belediye Giriş Uygulaması<br>https://ebelediye.odunpazari.bel.tr/tr-tr/uyelik/oturum-ac-edevlet                  | C türkiye.gov.tr                              |
|---------------------------------------------------|----------------------------------------------------------------------------------------------------|-----------------------------------------------|
| Giriş yapmak istediğ<br>istemediğiniz bir bilg    | iniz uygulama bazı kişisel bilgilerinize erişim hakkı istemektedir. Lütfen aşağıdaki listeyi kı<br>jiniz var ise işleme devam etmeyiniz. | ontrol ederek, paylaşmak                      |
| 1- Kimlik Doğrulaması                             | Kimlik Doğrulaması                                                                                                    |                                               |
| 2- Ad Soyad Bilgisi                               | Kimlik Numarası, Ad, Soyad bilgileriniz.                                                                                                 |                                               |
|                                                   | iptal Onayla >                                                                                                    |                                               |
| ) 2020, Ankara - Tüm Hakları Sa                   |                                                                                                    | -<br>Gizlilik ve Güvenlik - Hızlı Çözüm Merke |

6. Kimlik doğrulaması gerçeklendikten sonra E-belediye sistemine giriş sağlanmaktadır.

|                                 |                     |                     |                 |              | Hoşgeldi                 | niz, <b>minina</b> . |
|---------------------------------|---------------------|---------------------|-----------------|--------------|--------------------------|----------------------|
| Anasayfa                        | 📕 Türkçe 🗸   💄 KVKK | *                   |                 |              | 🌢 Profilim 🗸 🔓           | Çıkış Yap            |
|                                 |                     |                     |                 |              |                          |                      |
| Borç Sorgula                    |                     |                     |                 | Anasayfa / B | lorç Ödeme & Sorgulama / | Borç Sorgula         |
|                                 |                     |                     |                 |              |                          |                      |
| Hizmetlerimiz                   | Herhangi bir borcun | uz bulunmamaktadır! |                 |              |                          |                      |
| 🕨 🗊 Borç Ödeme / Sorgulama 🗸 🗸  | Gelir               | Bilgi               | Son Ödeme Tutar | İndirim      | Gecikme Ödenecek         |                      |
| Vergi Borçları ve Ödeme         |                     |                     |                 |              |                          | <b>A</b>             |
| 🔮 Online İstek / Sorun Takibi 🧹 |                     |                     |                 |              |                          |                      |
| C Tahsilat Görüntüleme <        |                     |                     |                 |              |                          |                      |
| 🔏 Emlak Beyan İşlemleri <       |                     |                     |                 |              |                          |                      |
| Çevre Beyan İşlemleri <         |                     |                     |                 |              |                          |                      |
| İlan Reklam Beyan İşlemleri <   |                     |                     |                 |              |                          |                      |
|                                 |                     |                     |                 |              |                          |                      |

7. "Giriş" butonu tıklandığında bir sonraki aşamada "Kullanıcı Girişi" alanından giriş yapılabilmektedir.

**Kullanıcı Girişi**: Bu bölüme giriş yapılabilmesi için öncelikle E-belediye sistemine kayıt olunması gerekmektedir. Kayıt işlemi için öncelikle "Kayıt Ol" butonu tıklanmalıdır.

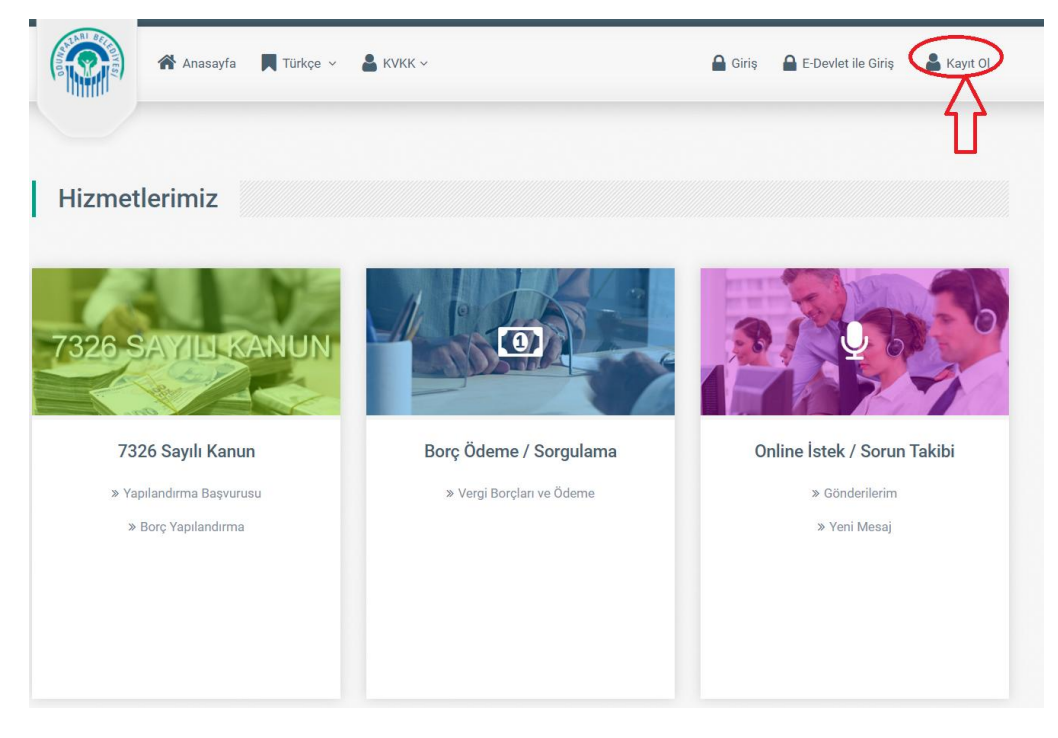

Açılan sayfadaki bilgiler doldurulmaktadır.

| Kayıt Ol                              |                            |   |                                                                                                    |
|---------------------------------------|----------------------------|---|----------------------------------------------------------------------------------------------------|
| ÜYELİK TİPİ<br>Gerçek Kişi<br>E-POSTA | -                          |   | NEDİR<br>Belediyelerin vatandaşlarına verdiği hizmetlerin internet ortamından<br>erişilebileceği bir internet ağıdır.             |
| SİCİL NUMARASI                        | VATANDAŞLIK NUMARASI       | = | NASIL<br>Hızlı navgasyon özelliği ile dilediğiniz hizmete bu ağ üzerinden erişebilir<br>ve işlemlerinizi gerçekleştirebilirsiniz. |
| ISIM<br>BABA ISMI                     | SOYISIM                    | ? | NEDEN<br>Hizmetlerimizden dünyanın herhangi bir noktasından yararlanarak<br>işlemlerinizi gerçekleştirebilirsiniz.                |
| doğum yeri                            | DOĞUM TARİHİ<br>gg.aa.yyyy | 0 | NE ZAMAN<br>Hizmetlerimize günün herhangi bir saatinde dilediğiniz anda ulaşabilir ve<br>işlemlerinizi gerçekleştirebilirsiniz.   |
| EV TELEFONU                           | CEP TELEFONU               |   |                                                                                                    |
| ADRES                                 | li                         |   |                                                                                                    |
| U ÜYELİK SÖZLEŞMESİNİ OKUDUM VE       | KABUL EDİYORUM.            |   |                                                                                                    |
|                                       | Kayıt Ol                   |   |                                                                                                    |

Bu bilgiler doldurulup "Kayıt Ol" butonu tıklandığında bilgiler Mali Hizmetler Müdürlüğü Sicil Servisine düşmektedir. Bu servisteki personeller başvuru yapanların şifrelerini başvuru yapanların mail adresine göndermektedir. Bu şifre "Kullanıcı Girişi" bölümünde kullanılmaktadır.

Kullanıcı TC Kimlik Numarası ya da Sicil Numarasını, E-belediye şifresini ve doğrulama kodunu girerek sisteme giriş yapabilmektedir.

| Giriş Yap                                                                                                    |
|----------------------------------------------------------------------------------------------------|
| <b>ff</b><br>Giriş alanına gireceğiniz; 11 karakter vatandaşlık numarası, 10<br>karakter vergi numarası, 10 karakter altı sicil numarası olarak<br>algılanacaktır.<br>Bu hizmetten yararlanabilmek için şifreli giriş yapmanız<br>gerekmektedir.<br><b>5</b> |
| A Bu hizmetten yararlanabilmek için giriş yapmanız<br>gerekmektedir. Üyeliğiniz yok ise sayfamızın sağ üstündeki 'Kayıt<br>Ol' sekmesinden kaydolmanız gerekmektedir.                                                                                        |
| TC KİMLİK NO / SİCİL NO                                                                                                    |
| ŞİFRE                                                                                                    |
| DOĞRULAMA KODU<br>KNYOX4<br>DEĞIŞTIR                                                                                                    |
| Giriş Yap                                                                                                    |

"Kullanıcı Girişi" ile giriş yapıldığında Kullanıcının ismi, ada, parsel ve sokak isimleri gibi bilgiler şifrelenmeden verilmektedir.

**Borç Ödeme & Sorgulama:** Kullanıcı ödemek istediği borçlarını sağdaki kutucukları işaretleyerek ödenecek tutarı belirleyebilmektedir. "Devam Et" butonu ile ödeme bölümüne geçilmektedir.

| Hizmetlerimiz                 |   | Gelir                                                             | Bilgi                        | Son Ödeme       | Tutar       | İndirim | Gecikme        | Ödenecek    |             |        |                                         |                       |
|-------------------------------|---|-------------------------------------------------------------------|------------------------------|-----------------|-------------|---------|----------------|-------------|-------------|--------|-----------------------------------------|-----------------------|
| Borc Ödeme & Sorgulama        | ~ | 🗌 🔻 Detay Genel Tahaki                                            | kuk Tahsilat Takip Sistemi   | 4 Toplam: 182,5 | 8 TL        |         |                |             | ^           |        |                                         |                       |
| Vergi Borçları ve Ödeme       |   | Detay Genel Tahakkuk<br>Tahsilat Takip Sistemi:<br>2019/1. Taksit | 2019/1 - deneme<br>tahakkuku | 23.10.2019      | 1,00 TL     | 0,00 TL | 1,00 TL        | 2,00 TL     | Y           | \$     | Kullanıcı ödemek istediğ                | i borcu               |
| 🍨 Online İstek & Sorun Takibi | < | Detay Genel Tahakkuk                                              | 2020/1 -                     | 26.02.2020      | 100,00 TL   | 0,00 TL | 0,00 TL        | 100,00 TL   | ~           |        | sağdaki kutucukları işare<br>seçmelidir | etleyerek             |
| Tahsilat Görüntüleme          | < | 2020/1. Taksit                                                    |                              |                 |             |         |                |             |             |        |                                         |                       |
| 🏶 Emlak Beyan İşlemleri       | < | Detay Genel Tahakkuk<br>Tahsilat Takip Sistemi:<br>2020/1. Taksit |                              | 03.03.2020      | 39,00 TL    | 0,00 TL | 1,29 TL        | 40,29 TL    | ⊻           | 4      |                                         |                       |
| 🌲 Çevre Beyan İşlemleri       | < | Detay Genel Tahakkuk                                              | 2020/1 -                     | 03.03.2020      | 39,00 TL    | 0,00 TL | 1,29 TL        | 40,29 TL    |             |        |                                         |                       |
| 🗣 İlan Reklam Beyan İşlemleri | < | 2020/1. Taksit                                                    |                              |                 |             |         |                |             |             |        |                                         |                       |
|                               |   |                                                                   |                              | Toplam          | 179.00 TL   | 0.00 TL | 3.58 TL        | 182.58 TL   | ~           |        |                                         |                       |
|                               |   |                                                                   |                              | Toplam          | 6.626,91 TL | 0,00 TL | 5.264,46 TL    | 11891,37 TL |             |        |                                         |                       |
|                               |   |                                                                   |                              |                 |             |         |                |             |             |        |                                         |                       |
|                               |   |                                                                   |                              |                 |             |         | Toplam Borç    | 11          | 1.891,37 TL |        | Ödeneesk tuter ve                       | kalan bara            |
|                               |   |                                                                   |                              |                 |             |         | Ödenecek Tutar |             | 142,29 TL   | $\leq$ | bilgileri görülmekte                    | alan borç<br>edir.    |
|                               |   |                                                                   |                              |                 |             |         | Kalan Borç     | 11          | I.749,08 TL |        |                                         |                       |
|                               |   |                                                                   |                              |                 |             |         | Döküm Al       | De          | vam Et      | <      | Devam Et butonu<br>bölümüne geçilm      | ile ödeme<br>ektedir. |

Kart bilgileri doldurulduktan sonra "Devam Et" butonu ile "3d secure" ödeme işleminin gerçekleşeceği sayfaya geçilmektedir.

| KART NUMARASI             |               |                     |               |  |
|---------------------------|---------------|---------------------|---------------|--|
| 4444444444444444444       |               | BankaKartım         | KARTI ÇEVİR 🕤 |  |
| KART SAHİBİ               |               | <b>63</b>           |               |  |
| KART SAHIBİ İSMİ          |               | 4444 4444 4444 4444 | 4444          |  |
| SON KULLANMA (AY/YIL)     | ccv           | 0000 01/20          | VISA          |  |
| 01 - 2020 -               | 1111          | KART SAHIBI ISMI    | VIJA          |  |
| 31HAN                     | C<br>DEĞIŞTIR |                     |               |  |
| 31HJN3                    |               |                     |               |  |
|                           |               |                     |               |  |
| IŞLEMİ 3D SECURE İLE GERC | ÇEKLEŞTİR.    |                     |               |  |
| Geri                      |               |                     | Devam Et      |  |
|                           |               |                     |               |  |

Ayrıca kullanıcılar "Borç Ödeme" dışında "daha önceki ödemelerin makbuzlarını alabilme", "Emlak-Beyan İşlemleri", "Halk Masasına şikâyet – öneri vb. ulaştırabilme", "şifre değiştirebilme" ve "sicil bilgilerini değiştirebilme" gibi işlemleri gerçekleştirebilmektedir.

**Online İstek & Sorun Takibi:** Bu bölümde kullanıcılar şikâyet ve önerilerini belediyemize ulaştırabilmekte ve gönderilerinin takibini sağlayabilmektedir.

|                                   | GERİ BİLDİRİM ŞEKLİ |
|-----------------------------------|---------------------|
|                                   | BILGI EDINME •      |
| Borç Ödeme & Sorgulama            |                     |
| 🕨 🖢 Online İstek & Sorun Takibi 🔷 | MESAJ               |
| Gönderilerim                      |                     |
| Yeni Mesaj                        |                     |
| Belge Sorgulama                   |                     |
| 2 Tahsilat Görüntüleme            |                     |
| 🖀 Emlak Beyan İşlemleri           |                     |
| Çevre Beyan İşlemleri             | DOĞRULAMA KODU      |
| 🗣 İlan Reklam Beyan İşlemleri     |                     |
|                                   |                     |
|                                   |                     |
|                                   |                     |
|                                   | Kaydet              |

Yeni mesaj için aşağıdaki bölüme giriş yapılabilmektedir.

Gönderilerin takibi için aşağıdaki bölüm kullanılmaktadır.

| Hizmetlerimiz                 |   | Müdürlük | Başvuru Tarihi | Durum            | Detay                         |
|-------------------------------|---|----------|----------------|------------------|-------------------------------|
|                               |   |          | 18/11/2019     | İşleme alınmamış | Görüntüle                     |
| Borç Odeme & Sorgulama        | < |          | 18/11/2019     | İşleme alınmamış | Görüntüle                     |
| 🔮 Online İstek & Sorun Takibi | ~ |          | 18/11/2019     | İşleme alınmamış | Görüntüle                     |
| Gönderilerim                  | > |          |                |                  |                               |
| Yeni Mesaj                    |   |          |                |                  |                               |
| Belge Sorgulama               |   |          |                |                  |                               |
| Tahsilat Görüntüleme          | < |          |                |                  |                               |
| 🖀 Emlak Beyan İşlemleri       | < |          |                |                  |                               |
| Çevre Beyan İşlemleri         | < |          |                |                  |                               |
| 🔖 İlan Reklam Beyan İşlemleri | < |          |                | Т                | oplamda 3 kayıt listeleniyor. |

## Tahsilat Görüntüleme: Önceden yapılan tahsilatların görüntülenebileceği bölümdür.

| 🖾 HİZMETLERİMİZ               |   | Mükellef                         | Makbuz No | Tarih               | Tutar                         | Döküm             |
|-------------------------------|---|----------------------------------|-----------|---------------------|-------------------------------|-------------------|
|                               | - | ODUNPAZARI BELEDİYESİ BELEDİYESİ | YA/34203  | 27/05/2019          | 0,01 TL                       | Görüntüle         |
| Borç Ödeme & Sorgulama        | < | ODUNPAZARI BELEDİYESİ BELEDİYESİ | MA/44     | 24/08/2015          | 72,00 TL                      | Görüntüle         |
| 🎐 Online İstek & Sorun Takibi | < | ODUNPAZARI BELEDİYESİ BELEDİYESİ | int/12204 | 18/06/2015          | 257,85 TL                     | Görüntüle         |
|                               |   | ODUNPAZARI BELEDİYESİ BELEDİYESİ | int/12203 | 18/06/2015          | 465,20 TL                     | Görüntüle         |
| Tahsilat Görüntüleme          | ~ | ODUNPAZARI BELEDİYESİ BELEDİYESİ | int/12202 | 18/06/2015          | 412,80 TL                     | Görüntüle         |
| Tüm Tahsilatlarım             |   | ODUNPAZARI BELEDİYESİ BELEDİYESİ | H/9094    | 02/09/2010          | 163,00 TL                     | Görüntüle         |
| Æ Emlak Bevan İslemleri       | < | ODUNPAZARI BELEDİYESİ BELEDİYESİ | H/9022    | 19/08/2010          | 142,02 TL                     | Görüntüle         |
|                               |   | ODUNPAZARI BELEDİYESİ BELEDİYESİ | H/8946    | 30/07/2010          | 9,00 TL                       | Görüntüle         |
| 🌲 Çevre Beyan İşlemleri       | < | ODUNPAZARI BELEDİYESİ BELEDİYESİ | H/8855    | 21/07/2010          | 100,00 TL                     | Görüntüle         |
| İlan Reklam Beyan İslemleri   | < | ODUNPAZARI BELEDİYESİ BELEDİYESİ | H/8854    | 21/07/2010          | 61,00 TL                      | Görüntüle         |
|                               |   | ODUNPAZARI BELEDİYESİ BELEDİYESİ | H/8835    | 19/07/2010          | 186,70 TL                     | Görüntüle         |
|                               |   |                                  |           | Toplam <sup>*</sup> | I.869,63 TL tutarındaki 12 ka | yıt listeleniyor. |

## "Görüntüle" butonuna tıklanıldığında tahsilat pdf olarak kullanıcıya gösterilmektedir.

| 011 | RIE | ELE           |
|-----|-----|---------------|
|     | Ŷ   | SIVES         |
|     | Ĩ   | $  ^{\prime}$ |

#### Odunpazarı Belediyesi

Yenidoğan Mah. Çamkoru Sok. No:2 Odunpazarı / ESKİŞEHİR 0 222 213 3030

Makbuz #: MA / 44

Tarih: 24/08/2015

ODUNPAZARI BELEDİYESİ İsim:

Sicil: 18110

Tahsildar : 📒

| Gelir Tipi                      | Yılı | Dönem | Tutar (も) |
|---------------------------------|------|-------|-----------|
| 01.03.09.53 - Ilan Ve Rek.Verg. | 2015 | 1     | 24,00も    |
| 01.03.09.53 - Ilan Ve Rek.Verg. | 2015 | 2     | 24,00 も   |
| 01.03.09.53 - Ilan Ve Rek.Verg. | 2015 | 1     | 12,00 も   |
| 01.03.09.53 - Ilan Ve Rek.Verg. | 2015 | 2     | 12,00 も   |
|                                 |      |       |           |

| Ödeme Şekli | Elden                  |
|-------------|------------------------|
| Toplam      | 72,00 ₺                |
| Yalnızca    | YETMİŞİKİ TL SIFIR Kr. |

**Emlak Beyan İşlemleri:** Bu bölümde "Arsa Birim Değerleri", "Emlak Beyanları Görüntüleme", "Bina m<sup>2</sup> Değerleri" ve "Aşınma Payları" bilgilerine ulaşılabilinmektedir.

**a.** Arsa Birim Değerleri: Kullanıcı "yıl", "mahalle" ve "cadde&sokak" bilgilerini girdiğinde arsa birim değerlerini görebilmektedir.

|                                   | YIL              |         | MAHALLE                 | CADDE  | CADDE & SOKAK                  |   |  |  |
|-----------------------------------|------------------|---------|-------------------------|--------|--------------------------------|---|--|--|
|                                   | 2020             | -       | KIRMIZITOPRAK MAHALLESİ | - ALPT | EKİNLER SOKAK                  | • |  |  |
| Borç Ödeme & Sorgulama <          |                  |         |                         |        |                                |   |  |  |
| 🖢 Online İstek & Sorun Takibi 🛛 < | Mahalle          |         | Cadde & Sokak           | Yıl    | Birim Değer                    |   |  |  |
| Tahsilat Görüntüleme <            | KIRMIZITOPRAK MA | HALLESİ | ALPTEKİNLER SOKAK       | 2020   | 516,65                         |   |  |  |
| 🖌 🖶 Emlak Beyan İşlemleri 🛛 🗸     |                  |         |                         |        |                                |   |  |  |
| Arsa Birim Değerleri              |                  |         |                         |        |                                |   |  |  |
| Emlak Beyanları                   |                  |         |                         |        |                                |   |  |  |
| Bina m² Maliyetleri               |                  |         |                         |        |                                |   |  |  |
| Aşınma Payları                    |                  |         |                         |        |                                |   |  |  |
| Çevre Beyan İşlemleri <           |                  |         |                         |        |                                |   |  |  |
| 💊 İlan Reklam Beyan İşlemleri <   |                  |         |                         |        |                                |   |  |  |
|                                   |                  |         |                         |        | Toplamda 1 kayıt listeleniyor. |   |  |  |

**b. Emlak Beyanları:** Kullanıcı Emlak Beyanlarını bu bölümde görüntüleyebilmektedir.

| 🖽 HİZMETLERİMİZ               |     | т       | Tüm Beyanlar |              | Bina Beyanları | Arazi Beyanları | Arsa Beyanları    |                  |
|-------------------------------|-----|---------|--------------|--------------|----------------|-----------------|-------------------|------------------|
| Borç Ödeme & Sorgulama        | <   | Sıra No | Dönem        | Ada / Parsel | Mahalle        | Cadde & Sokak   | Kapı / İç Kapı No | Detay            |
| 🍨 Online İstek & Sorun Takibi | <   | 14      | 2020         |              |                |                 |                   | Görüntüle        |
| 😂 Tahsilat Görüntüleme        | <   | 4       | 2018         |              | -              |                 | —                 | Görüntüle        |
|                               | - 1 | 5       | 2018         |              | -              |                 | -                 | Görüntüle        |
| 🕨 \land Emlak Beyan İşlemleri | ~   | 4       | 2020         |              |                |                 |                   | Görüntüle        |
| Arsa Birim Değerleri          |     | 5       | 2020         |              |                |                 |                   | Görüntüle        |
| Emlak Beyanları               |     | 6       | 2020         |              |                |                 |                   | Görüntüle        |
| Bina m² Maliyetleri           |     |         |              |              |                |                 |                   |                  |
| Aşınma Payları                |     |         |              |              |                |                 |                   |                  |
| Çevre Beyan İşlemleri         | <   |         |              |              |                |                 |                   |                  |
| 🗣 İlan Reklam Beyan İşlemleri | <   |         |              |              |                |                 |                   |                  |
|                               |     |         |              |              |                |                 | Toplamda 6 kay    | nt listeleniyor. |

### Kayıt Detayları

| Adı             |      |
|-----------------|------|
| Soyadı          |      |
| Sira No         | 5    |
| Dönem           | 2018 |
| Ada             |      |
| Parsel          |      |
| Mahalle         |      |
| Cadde & Sokak   |      |
| Apartman        |      |
| Карі            |      |
| іç Карı         |      |
| Daire           |      |
| Arsa Alan       |      |
| Vergi Değeri    |      |
| Arsa Hisse Oran |      |
| Arsa Hisse Alan |      |
| #               |      |

**c. Bina m<sup>2</sup> Fiyatları:** Yıl, inşaat türü, inşaat sınıfı ve inşaat şekli seçildiğinde birim değer gösterilmektedir.

|                                         |   | YILI |       | NŞAAT TÜRÜ | İNŞAAT SINIFI                 | İNŞAAT ŞEKLİ                        |
|-----------------------------------------|---|------|-------|------------|-------------------------------|-------------------------------------|
|                                         |   | 2020 | -     | Beton      | <ul> <li>▼ 1.Sinif</li> </ul> | → idare binalari →                  |
| Borç Ödeme & Sorgulama                  | < |      |       |            |                               |                                     |
| 🍨 Online İstek & Sorun Takibi           | < | Yıl  | Türü  | Sınıfı     | Şekli                         | Birim Değer                         |
| Tahsilat Görüntüleme                    | < | 2020 | Beton | 1.Sinif    | İDARE BİNALARI                | 1162.9500                           |
| 🕨 希 Emlak Beyan İşlemleri               | ~ |      |       |            |                               |                                     |
| Arsa Birim Değerleri<br>Emlak Beyanları |   |      |       |            |                               |                                     |
| Bina m² Maliyetleri                     |   |      |       |            |                               |                                     |
| Aşınma Payları                          |   |      |       |            |                               |                                     |
| 🌲 Çevre Beyan İşlemleri                 | < |      |       |            |                               |                                     |
| 🗣 İlan Reklam Beyan İşlemleri           | < |      |       |            |                               |                                     |
|                                         |   |      |       |            |                               | V<br>Toplamda 1 kayıt listeleniyor. |

# d. Aşınma Payları: Aşınma payları inşaat türüne göre bu bölümde listelenmektedir.

|                                        |   | İNŞAAT TÜRÜ |             |                        |              |  |  |  |  |
|----------------------------------------|---|-------------|-------------|------------------------|--------------|--|--|--|--|
|                                        |   | Çelik       |             |                        | •            |  |  |  |  |
| Borç Ödeme & Sorgulama                 | < |             |             |                        |              |  |  |  |  |
| 🍨 Online İstek & Sorun Takibi          | < | Türü        | Yıl         | Oran                   |              |  |  |  |  |
|                                        |   | Çelik       | 0-3 Yaş     | 4                      | <pre>^</pre> |  |  |  |  |
| 2 Tahsilat Görüntüleme                 | < | Çelik       | 4-5 Yaş     | 6                      |              |  |  |  |  |
| 🖌 🖀 Emlak Beyan İşlemleri              | ~ | Çelik       | 6-10 Yaş    | 10                     |              |  |  |  |  |
|                                        |   | Çelik       | 11-15 Yaş   | 15                     |              |  |  |  |  |
| Arsa Birim Değerleri                   |   | Çelik       | 16-20 Yaş   | 20                     |              |  |  |  |  |
| Emiak Beyanlari<br>Bina m² Maliyetleri |   | Çelik       | 21-30 Yaş   | 25                     |              |  |  |  |  |
| Aşınma Payları                         |   | Çelik       | 31-40 Yaş   | 32                     |              |  |  |  |  |
|                                        |   | Çelik       | 41-50 Yaş   | 40                     |              |  |  |  |  |
| Çevre Beyan İşlemleri                  | < | Çelik       | 51-75 Yaş   | 50                     |              |  |  |  |  |
| 🗣 İlan Reklam Beyan İşlemleri          | < | Çelik       | 76-1000 Yaş | 60                     |              |  |  |  |  |
|                                        |   |             |             |                        | 2            |  |  |  |  |
|                                        |   |             |             | Toplamda 10 kayıt list | eleniyor.    |  |  |  |  |

Çevre Beyan İşlemleri: Kullanıcı bu bölümde çevre beyanlarını görüntüleyebilmektedir.

| Hizmetlerimiz                 |   | Sıra No | Ada | Parsel | Mahalle | Cadde & Sokak | Detay                         |
|-------------------------------|---|---------|-----|--------|---------|---------------|-------------------------------|
|                               | - | 2       |     |        |         |               | Görüntüle                     |
| Borç Odeme & Sorgulama        | < | 3       |     |        |         |               | Görüntüle                     |
| 🍨 Online İstek & Sorun Takibi | < |         |     |        |         |               |                               |
| C Tahsilat Görüntüleme        | < |         |     |        |         |               |                               |
| 🖀 Emlak Beyan İşlemleri       | < |         |     |        |         |               |                               |
| 🗼 🌲 Çevre Beyan İşlemleri     | ~ |         |     |        |         |               |                               |
| Çevre Beyanları               |   |         |     |        |         |               |                               |
| İlan Reklam Beyan İşlemleri   | < |         |     |        |         |               |                               |
|                               |   |         |     |        |         | 1             | oplamda 3 kayıt listeleniyor. |

# Kayıt Detayları

| Adı                       |                                               |
|---------------------------|-----------------------------------------------|
| Soyadı                    |                                               |
| Sıra No                   |                                               |
| Ada                       |                                               |
| Parsel                    | : <b></b>                                     |
| Mahalle                   |                                               |
| Cadde & Sokak             |                                               |
| Карі                      |                                               |
| іç Карı                   |                                               |
| Daire                     |                                               |
| Beyan Tarihi              | 09/02/2018                                    |
| Kullanım Başlangıç Tarihi | 01/01/2018                                    |
| Faaliyet Türü             | Erkek berberleri ve kuaförleri 2. sınıflardan |
| #                         |                                               |

Kapat

İlan Reklam Beyan İşlemleri: Kullanıcı ilan reklam beyanlarını bu bölümde görüntüleyebilmektedir.

| 🕮 Hizmetlerîmîz                   |   | Beyan bulunamadı! |     |        |         |                        |            |  |
|-----------------------------------|---|-------------------|-----|--------|---------|------------------------|------------|--|
| Borç Ödeme & Sorgulama <          | : | Sıra No           | Ada | Parsel | Mahalle | Cadde & Sokak          | Detay      |  |
| 🖢 Online İstek & Sorun Takibi 🛛 < |   |                   |     |        |         |                        | ^          |  |
| C Tahsilat Görüntüleme <          |   |                   |     |        |         |                        |            |  |
| 🖀 Emlak Beyan İşlemleri <         |   |                   |     |        |         |                        |            |  |
| Çevre Beyan İşlemleri <           |   |                   |     |        |         |                        |            |  |
| 💊 İlan Reklam Beyan İşlemleri 🗸   |   |                   |     |        |         |                        |            |  |
| İlan Reklam Beyanları             |   |                   |     |        |         |                        |            |  |
|                                   |   |                   |     |        |         |                        |            |  |
|                                   |   |                   |     |        |         | Gösterilecek bir sonuç | ulunamadı. |  |

8. Çıkış işlemi için "Çıkış Yap" butonu tıklanmalıdır.

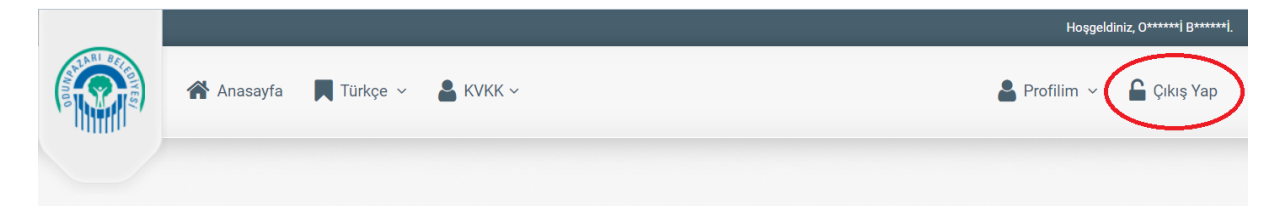